## Introductie handleiding voor overstappers van AS-Project versie 1 naar AS-Project versie 2.

De afgelopen paar maanden is mij duidelijk geworden dat sommige gebruikers toch nog wel wat moeite hebben met de bediening van AS-Project v2. Vandaar dat ik onderstaand zal proberen uit te leggen hoe een en ander functioneert. (al staat dit ook in de helpfile omschreven).

Hoewel het uiterlijk van AS-Project v2 (V2) nogal wat verschilt van AS-Project v1 (V1) is de werking en de bediening van de V2 wezenlijk niet zo heel veel anders dan die van V1.

Waar je in V1 een menubalk had en er bij het maken van een keuze in één van de submenu's een nieuw venster werd geopend

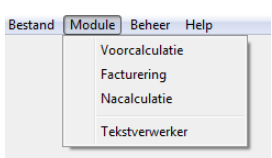

| 1 Bibliotheek  |  | k | Adressen    | Projecten   | Beheer |  |
|----------------|--|---|-------------|-------------|--------|--|
| Voorcalculatie |  | N | acalculatie | Facturering |        |  |

heb je in V2 een aantal 'tabs' en krijg je bij het aanklikken van één van deze 'tabs' een aantal 'subtabs' en blijf je in hetzelfde venster.

En waar je in V1 in de invulschermen met de ENTER toets naar het volgende (invul)veld kon

| 30000     | Arnsoft Helpdesk |   |  |  |  |  |
|-----------|------------------|---|--|--|--|--|
| T.a.v.    | A. Schaap        |   |  |  |  |  |
| Adres     | Tolhusleane 10 💡 | 0 |  |  |  |  |
| PC/Plaats | 8401 GA GORREDÜK |   |  |  |  |  |

gaan (de oude DOS methode) kan dit in V2 alleen nog maar meer met de TAB of SHIFT-TAB toetsen (de standaard Windows methode). De ENTER toets heeft hier en daar een andere functie gekregen.

Onderstaand ga ik aan de hand van de module voorcalculatie een aantal verschillen uitleggen, maar deze gelden over het algemeen door het hele programma heen.

Waar je bij het openen van de voorcalculatie in V1 in de boomstructuur ALLE aanwezige adressen zag staan wordt in V2 de adreslijst gefilterd op alleen die adressen waar je op dat moment mee bezig bent (vooropgesteld dat bij de project gegevens de status op 'afgerond' staat bij de projecten waar je klaar mee bent, in V1 zag je dan een rood mapje ipv een blauwe), dit was een verzoek van vele gebruikers wat ik

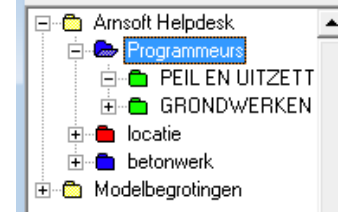

V1 technisch niet realiseerbaar was. Dit betekent echter ook dat wanneer er net een nieuw adres is ingevoerd om voor een nieuwe klant een nieuwe offerte te kunnen maken dit adres in de voorcalculatie niet zichtbaar is (je bent nog niet met een project voor dit adres begonnen). Door op deze O knop te drukken zet je het filter uit en worden ALLE adressen weer getoond.

Moest je in V1 op deze metrice knop om een zoekopdracht te starten en na de eerste gevonden regel op de F3 toets om de volgende te zoeken kun je in V2 gewoon beginnen met het typen van de gezochte tekst in de zoekbalk.

| Zoek op 🛛 🛛 | Naam 🗸 | zoeken naar |  |
|-------------|--------|-------------|--|
|-------------|--------|-------------|--|

Zodra de eerste letter is getypt wordt de lijst direct gefilterd op (in dit geval namen) waar de getype letter (combinatie) in voorkomt. Druk je op de ENTER toets dan verplaatst de cursor zich naar de lijst en kun je met de pijltjes toetsen op je toetsenbord naar de gewenste regels navigeren waarna na een druk op de ENTER toets de geselecteerde klant (project/ locatie/ groep/regel) wordt geopend. Uiteraard kun je dit ook doen door de betreffende regel te dubbelklikken met de muis.

Iedere keer als je een regel dubbeklikt (of op de ENTER toets drukt) ga je een nieuwe dieper, met de ESC toets ga je weer een niveau omhoog totdat je weer op het hoogste niveau bent.

Op welk niveau je op enig moment bent wordt rechtsboven (net onder de knoppenbalk) aangegeven. In het voorbeeld zit je in de <u>V</u>oorcalculatie <u>1</u><sup>e</sup> tabblad <u>2</u><sup>e</sup> niveau.

Niveau: V1-2

In V1 kon je een project invoeren door te kiezen voor Bestand => Project => Invoeren of regels invoeren door te kiezen voor Bestand => Regels => Invoeren (had je eenmaal een regel ingevoerd dan kon je dat ook doen door op de + in de navigatiebalk te drukken).

| Bestand Beeld Help   |                     | Bestand | Beeld  | Help |           |
|----------------------|---------------------|---------|--------|------|-----------|
| Adres  Project       | Wissen              | Adres   |        | •    | 1         |
| Locatie •            | Invoeren            | Project | t      |      | - I -     |
| Regels               | Kopiëren<br>Plakken | Locatio | e      | - 1  |           |
| Sluiten Ctrl+F4      | Exporteren +        | Regels  |        |      | Invoeren  |
| E C Modelbegrotingen | Importeren          |         |        |      | Intocicii |
|                      | Zoeken              | Sluiter | n Ctrl | ++4  |           |

In V2 doe je dat steeds door op de + knop in de navigatiebalk te drukken. Heb je een klant geopend (niveau 2) en je drukt op de + knop dan wordt er een nieuw project gemaakt. Heb je het project geopend (niveau 3) en je drukt op de + knop dan ga je net als bij V1 naar de normen en kun je een locatie en een groep selecteren en de gewenste regels aanvinken (meest rechtse kolom). Zit je in een locatie (niveau 4) dan kom je met de + toets ook in de normen terecht, maar kun je geen locatie kiezen. Alle te kopieëren regels komen dan in de reeds geopende locatie terecht. Zit je in een groep (niveau 5) dan kom je met de + toets wederom in de normen terecht maar op dat moment komen alle te kopieëren regels in de eerder geopende groep terecht, ongeacht in welke norm groep deze staan. Met de locats in de navigatiebalk kom je in het materialen bestand terecht en kun je rechtstreeks materialen toevoegen aan de reeds geopende groep (in V1 was dat deze knop).

Door op de 🛛 🚊 knop te drukken kom je weer in de calculatie terecht en worden de

geselecteerde regels meegenomen (in V1 was dat deze hoop).

Op niveau's 1,2 en 3 is ook de printknop actief en kun je (op niveau 1) een statusoverzicht afdrukken of op niveau 2 en 3 de offertes, begrotingen etc.

HET grote verschil van V2 t.o.v. V1 zit hem in de printmodule. In tegenstelling tot V1 kun je in V2 ALLE print layouts zelf indelen en, op basis van de gegevens die op enig moment ter beschikking zijn, ook nieuwe layouts samenstellen.